## CHANGING THE STATUS OF A UNICODE RECORD

| Use Cataloging.<br>M3<br>Cataloging<br>1. Search for the items you wish to                                                                                                 | o modify.                                                                                                    |                                                                   |                                                                                                    | File          | Search                                                                                                    | ng<br>Help<br>I/Replace<br>Ct                                         | rl+S<br>rl+D               |                                                |
|----------------------------------------------------------------------------------------------------|----------------------------------------------------------------------------------------------------|-------------------------------------------------------------------|----------------------------------------------------------------------------------------------------|---------------|----------------------------------------------------------------------------------------------------|-----------------------------------------------------------------------|----------------------------|------------------------------------------------|
| 2. When you have retrieved your search<br>items, click in the boxes next to the items<br>you wish to modify (or click your right<br>mouse button and choose "Select all.") |                                                                                                    | Eile Eo                                                           | Cataloging<br>dit <u>V</u> iew <u>H</u> elp<br>I✓ Harry Potter and                                                                      | T<br>I the de | Fitle                                                                                                    | 1.                                                                    | Remaind                    | er o                                           |
| 3. Click your right mouse button again and choose "Find" from the menu that appears.                                                                                       |                                                                                                    |                                                                   |                                                                                                    |               | Select All<br>Deselect Select<br>Undelete Select<br>Undelete Select<br>Print Selecte<br>Purge Delete<br>Verify Select | ted Records<br>ected Records<br>d Records<br>ed Records<br>ed Records |                            |                                                |
| 4. Click the "Advanced" box to expand the window.                                                                                                    | Advanced Find/Re         Find:                 In:                 Replace with:                 Image: Advanced                           | eplace                                                            | <br>√global>                                                                                                    |               | Match whole w<br>Match whole fi<br>Match case<br>Wildcards<br>Regular Expre:                                          | vord only<br>eld only<br>ssion                                        | Find<br>Rep<br>Repla<br>Ca | INext<br>place<br>ce/Find<br>ace All<br>ncel   |
|                                                                                                    | Limit search to fi     Limit search to s     Limit search to c     Match each con     Match each con     Execute acti     match     record | ield occurrer<br>ubfield occu<br>sharacter po<br>introl field, su | nce:<br>urrence:<br>isitions:<br>bfield or indicator as specifie<br><b>n:</b><br>isitifield specified above<br>subfield specified above | ed above      | (ignore find expres                                                                                                   | any v<br>any v<br>0<br>ssion)                                         | to 0                       | ssion)<br>on<br>e Up<br>Down<br>lete<br>te All |

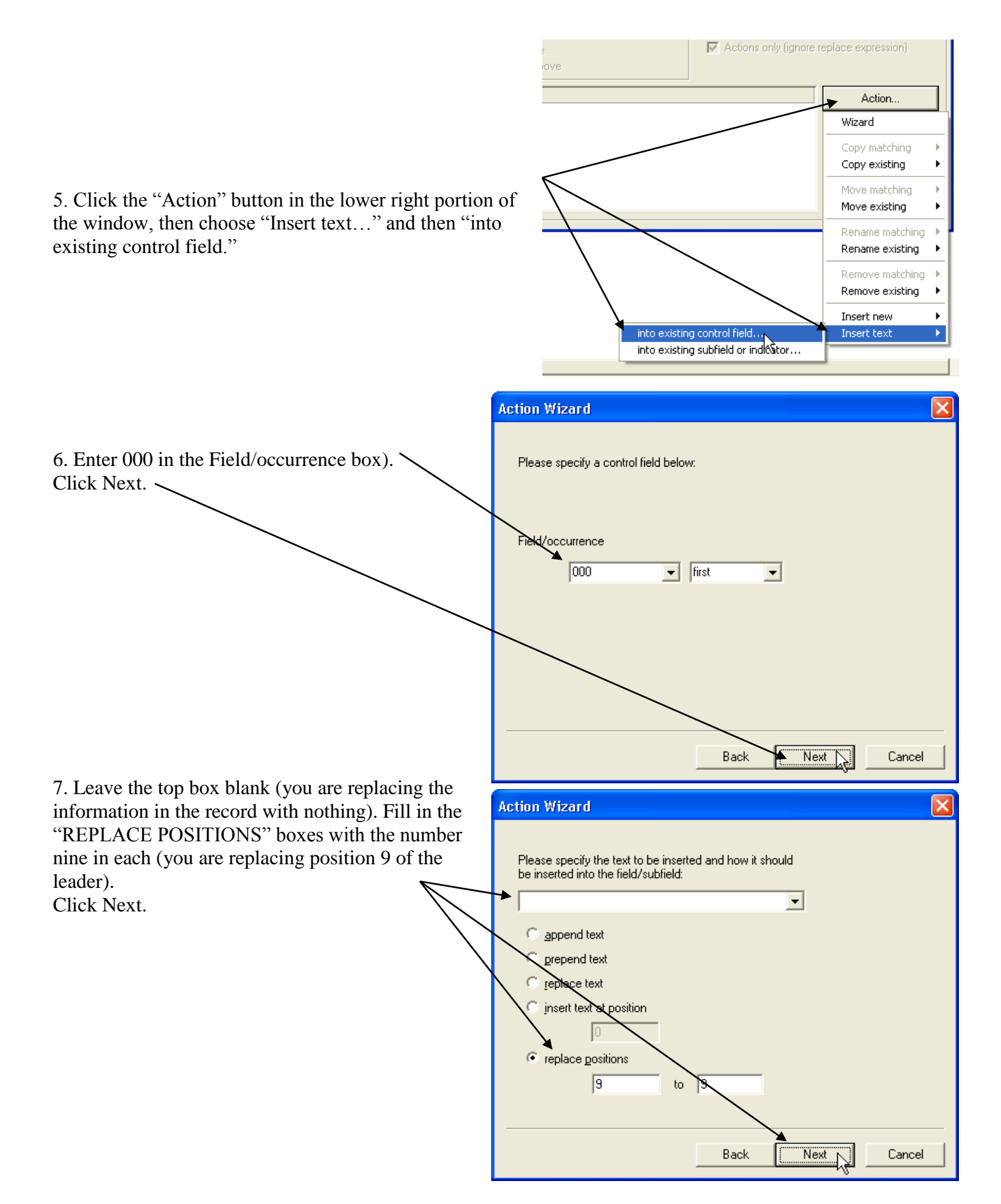

|                                                                                                    | Advanced Find/Replace                                                                                                    |                                                               |  |  |  |  |  |  |  |
|----------------------------------------------------------------------------------------------------|----------------------------------------------------------------------------------------------------|---------------------------------------------------------------|--|--|--|--|--|--|--|
| 8. Check the<br>"Execute actions for<br>each" box, then click<br>"Replace all. The<br>items will all be<br>changed. | Find:     Image: Match whole word only       In: <global>       Replace with:     Image: Match whole field only       Image: Match whole field only     Image: Match whole field only       Image: Match whole field only     Image: Match whole field only</global>                                                                                                    | Find Next<br>Replace<br>Replace/Find<br>Replace All<br>Cancel |  |  |  |  |  |  |  |
|                                                                                                    | Advanced Find  Limit search to field occurrence:  Limit search to subfield occurrence:  Limit search to character positions:  Match each control field, subfield or indicator as specified above (ignore find expression)  Advanced Baclace                                                                                                    | 0                                                             |  |  |  |  |  |  |  |
|                                                                                                    | Image: Constant of the constant of the consta | eplace expression)                                            |  |  |  |  |  |  |  |
|                                                                                                    | Actions<br>replace positions 9 to 9 of first occurrence of field 000 with ""                                                                                                    | Action                                                        |  |  |  |  |  |  |  |
|                                                                                                    |                                                                                                    | Move Up                                                       |  |  |  |  |  |  |  |
|                                                                                                    |                                                                                                    | Move Down                                                     |  |  |  |  |  |  |  |
|                                                                                                    |                                                                                                    | Delete                                                        |  |  |  |  |  |  |  |
|                                                                                                    |                                                                                                    | Delete All                                                    |  |  |  |  |  |  |  |

Suggestion: As soon as you've completed the replace, open a record to see if it did what you want. Don't do anything else until you're sure it's right! If it isn't – click Undo Find/Replace on the Edit menu and try again!

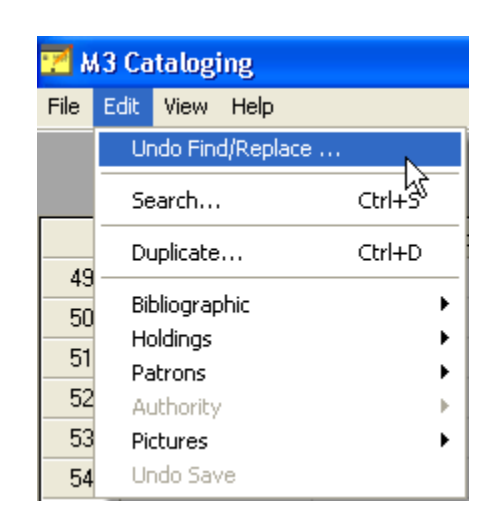

You should now be able to edit your records.